# PCL-740

Serial Communication RS-232/422/485/Current-Loop Interface Card

# **Copyright Notice**

This documentation and the software included with this product are copyrighted 1995 by Advantech Co., Ltd. All rights are reserved. Advantech Co., Ltd. reserves the right to make improvements to the products described in this manual at any time without notice.

No part of this manual or software may be reproduced, copied, translated or transmitted, in any form or by any means without the prior written permission of Advantech Co., Ltd. Information provided in this manual is intended to be accurate and reliable. However, Advantech Co., Ltd. assumes no responsibility for its use, nor for any infringements of rights of third parties which may result from its use.

# Acknowledgments

PC-LabCard is a trademark of Advantech Co., Ltd. IBM, PC and PC/XT/AT are trademarks of International Business Machines Corporation. MS-DOS, MASM, QuickBASIC, Microsoft C and MS-PASCAL are trademarks of Microsoft Corporation. Intel is a trademark of Intel Corporation. Turbo C and Turbo PASCAL are trademarks of Borland International. MOXA is a trademark of 404 Technologies Inc.

> Part No. 2000740000 1st Edition Printed in Taiwan January 1995

# Contents

| Chapter 1 Introduction                 |          |
|----------------------------------------|----------|
| Description                            | 2        |
| Features                               | 3        |
| Applications                           | 3        |
| Specifications                         | 4        |
| Chapter 2 Hardware Installation        | 7        |
| Initial Inspection                     |          |
| Jumper and Switch Location             | 9        |
| Card Configuration                     |          |
| Jumper settings                        |          |
| Card installation                      |          |
| Chapter 3 Software Installation        | 17       |
| Card Satur                             |          |
| DOS Driver Installation                | 10<br>ככ |
| DOS Driver Instanation                 |          |
| Driver removal                         |          |
| Programming Example                    |          |
| Chapter 4 Wiring                       |          |
| Wiring                                 |          |
| RS-232 signal wiring                   | 24       |
| RS-422 signal wiring                   |          |
| RS-485 Signal wiring                   | 27       |
| Current Loop Signal Wiring             |          |
| Pin Assignments                        |          |
| Appendix A Register structure and form | at 29    |
| Register Structure                     |          |
| Programming example                    |          |
| Appendix B PC I/O Address Reference    | 37       |

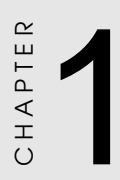

# Introduction

# Description

The PCL-740 card enables RS-232, RS-422, RS-485 or current-loop serial communication for applications in difficult environments. You can configure its port to RS-232, RS-422, RS-485 or current-loop using on-board jumpers.

The card features a 16C550 UARTs (with on-chip 16-byte FIFO) making serial I/O more reliable. By buffering data into 16-byte packets before putting it on the bus the UART drastically reduces the CPU load. This makes the PCL-740 especially suitable for high speed serial I/O applications and applications under MS Windows.

In RS-485 mode, the PCL-740 automatically senses the direction of incomming data and switches its transmission direction accordingly. Therefore no handshaking signal (e.g. RTS signal) is necessary. This feature lets you simply and quickly build an RS-485 network with just two wires. More importantly, application software previously written for half duplex RS-232 environments, can be used without modification.

Each PCL-740 comes with PC-ComLIB, a powerful, compact serial communications programming library for PC/XT/AT and compatible computers. PC-ComLIB supports most common languages, including C, Pascal, Visual Basic, assembly and Clipper. The PC-ComLIB package also includes the DataScope data viewer, terminal emulator and self-diagnostics utilities for easy troubleshooting and debugging.

### Features

- Serial Port can be configured to RS-232/422/485 or current-loop
- 16C550 FIFO UART (with 16-byte FIFO)
- Baud rate up to 115 Kbps
- IRQ selection: 3, 4, 5, 6, 7, 9, 10, 11, 12 or 15
- Complete RS-232 modem-control signals
- Space reserved for optional surge protection (RS-422/485 only)
- Space reserved for termination resistor (RS-422/485 only)
- LED indicator on each port indicates data flow
- Automatic data-flow control in RS-485 mode
- PC-ComLIB software included

# Applications

- PLC monitoring and control
- Serial communication in harsh environments
- Data entry terminals
- Remote data acquisition and control
- Instrument controller, distributed control systems
- Interface to modem, bar code reader, scale, plotter
- Multidrop communication networks

# Specifications

### Board

- Number of ports: 1
- Protocol selection: RS-232/422/485 or current-loop
- UART: 16C550 (16-byte FIFO)
- I/O address selection: From 200H to 3F8H
- **IRQ selection:** 3, 4, 5, 6, 7, 9, 10, 11, 12 or 15
- Power consumption: +5 V, 250 mA typical, 350 mA Max.
- Connectors: DB-9 male, DB-25 male
- Operating temperature: 32 to 122°F (0 to 50°C)
- Dimensions: 7.25" x 4.13" (18.4-cm x 10.5-cm)
- Weight: 0.2 Kg

### RS-232 interface

- Signal driver/receiver: SN 75188, SN 75189
- Signals: TxD, RxD, RTS, CTS, DTR, DSR, DCD, RI, GND
- Mode: Asynchronous, full duplex
- Baud-rate: 50 to 115200 bps
- Stop bits: 1, 1.5, 2
- Parity: Even, odd or none
- Data bits: 5, 6, 7, 8

### Current-loop interface

- Signal driver/Receiver: 6N136
- Signals: TxD+, TxD-, RxD+, RxD-
- Current value: 20 mA (Standard)
- Mode: Asynchronous, full duplex
- Baud-rate: 50 to 115200 bps
- Transmission distance: 1000 m

### **RS-422** Interface

- Signal driver/receiver: SN75176, SN75173
- Signals: TxD+, TxD-, RxD+, RxD-, RTS+, RTS-, CTS+, CTS-, GND
- Mode: Asynchronous full duplex, point-to-point
- Max data rate: 115 Kbps
- Max data distances: 4000 feet (1220 meters)

### **RS-485** Interface

- Signal driver/receiver: SN75176
- Signals: DATA+, DATA-, GND
- Mode: Half duplex, multi-drop
- Max data rate: 115 Kbps
- Max data distances: 4000 feet (1220 meters)

### Programming Library (PC-ComLIB)

- Optimized, small-size resident (TSR) interrupt driver
- Supports C, BASIC, Pascal, Clipper and assembly
- Includes DataScope data viewer, terminal emulator and self-diagnostic utilities for easy troubleshooting and debugging

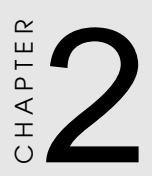

# Hardware Installation

### Initial Inspection

Depending on the option you ordered, you should find (in addition to this manual) the following items inside the shipping container:

- PCL-740 RS-232/422/485/Current-loop Interface Card
- PC-ComLIB diskette
- PC-ComLIB user's manual

We carefully inspected the PCL-740 mechanically and electrically before we shipped it. It should be free of marks and scratches and in perfect working order on receipt.

As you unpack the PCL-740, check it for signs of shipping damage (damaged box, scratches, dents, etc.). If it is damaged or it fails to meet specifications, notify our service department or your local sales representative immediately. Also notify the carrier. Retain the shipping carton and packing material for inspection by the carrier. After inspection we will make arrangements to repair or replace the unit.

When you handle the PCL-740, remove it from its protective packaging by grasping the rear metal panel. Keep the anti-vibration packing. Whenever you remove the card from the PC, store it in this package for protection.

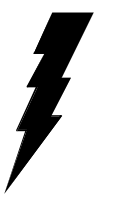

**Warning!** Discharge your body's static electric charge by touching the back of the grounded chassis of the system unit (metal) before handling the board. You should avoid contact with materials that hold a static charge such as plastic, vinyl and styrofoam. Handle the board only by its edges to avoid static damage to its integrated circuits. Avoid touching the exposed circuit connectors.

# PCL-740 Jumper and Switch Locations

RS-422/485

RS-232/Current-loop

Current-loop select Tx Active/Passive Rx Active/Passive

Protocol Selection

> Base \_\_\_\_\_ Address

> > IRQ Selection

# Card Configuration

Each port of the PCL-740 card has two associated status jumper groups and one six position DIP switch. If you do not use the boards default settings then these all require configuring prior to use. I/O port base address, interrupt level, RS-232/422/485/current-loop driver mode and receiver status all require setting up. The functions of the relevant DIP switches and jumpers are shown below.

| PCL-740 Switch a   | nd Jumper Opti | ons                             |
|--------------------|----------------|---------------------------------|
| Selection          | Switches/Jumpe | rs Function                     |
| Protocol Selection | JP5            | RS-232/422/485/Current-Loop     |
| Current-Loop Statu | s JP2          | Current-Loop TX active/passive  |
|                    | JP3,4          | Current-Loop RX active/passive  |
| Address Selection  | S W 1          | Base address for serial port    |
| IRQ Selection      | JP1            | Interrupt level for serial port |

Please refer to the diagram on the previous page for jumper and DIP switch locations.

### Default Settings

The board will be shipped in the RS-232 mode. If your requirements are the same as this default setting, you may simply install the card without the need for any setting up. The PCL-740 DIP switch and jumper default settings are as shown below:

### Protocol selection - RS-232 mode (JP5)

| 0   | 0   | 0   | 0   | JP5 |
|-----|-----|-----|-----|-----|
| С   | 0   | 0   | 0   |     |
| RS- | RS- | RS- | C.I |     |
| N   | 4   | 4   |     |     |

### Interrupt level - IRQ4 (JP1)

Base address - 3F8 (SW1)

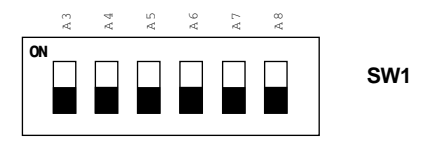

# Jumper settings

### **Protocol Selection**

First you have to decide which mode each port will be operating in, RS-232, RS-422, RS-485 or current-loop driver mode. Select the correct jumper configuration on jumper JP5.

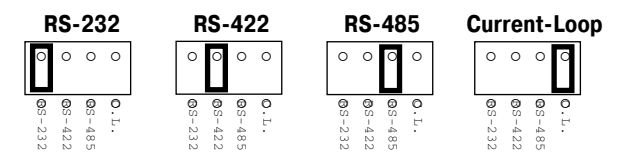

**Note**: When either RS-232, RS-422 or RS-485 mode is selected, the two current-loop Tx/Rx active/passive jumpers are inoperable.

### Current-Loop jumpers (JP2,3,4)

Should you want to configure the PCL-740 to operate in the currentloop mode, configure the main jumper for current-loop. You also have to set Tx and Rx for active or passive mode. In the active mode the Tx or Rx will generate the current required for data transfer over the link. In the passive mode the current is generated by the card at the other end of the link.

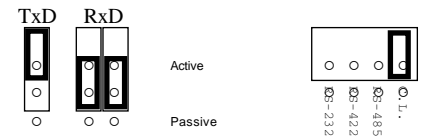

You may configure both the Tx and Rx to operate in the same mode, or you can configure each Tx and Rx to operate in different modes.

Note: Whatever mode you select you must ensure that this is not the same mode as the device that your PCL-740 is connected to. The diagram on the next page shows a typical configuration.

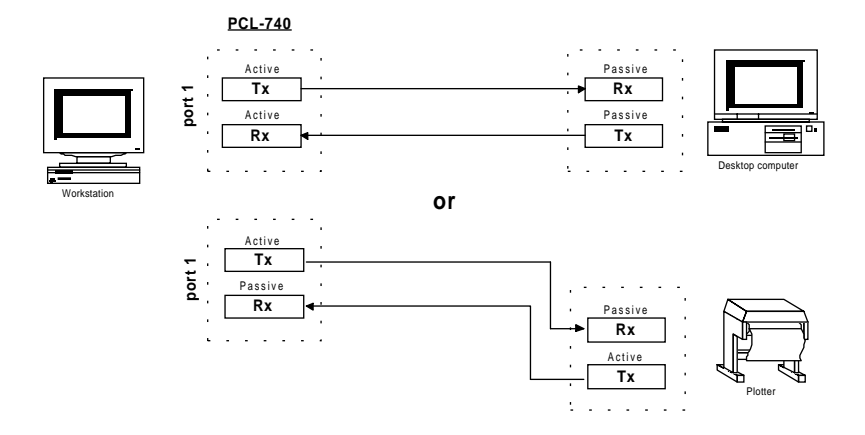

### I/O Address and Interrupt Setup

### I/O Address Setup

The I/O base address the PC-740 is selectable by a 6 position DIP switch, SW1. Refer to page 9 for the locations of the DIP switch SW1. The base address can be set anywhere in the I/O address area from hex 200 to hex 3F8. If you have more than one card installed you must select a different base address for each card. The factory default settings for the base address is Hex 3F8.

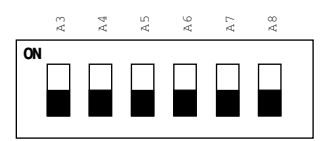

SW1: Default base address - 3F8

The required switch settings for various base addresses are as shown on the next page:

| Port base addre | ss (SW1) |      |    |       |      |    |
|-----------------|----------|------|----|-------|------|----|
| Base address    | A3       | A4   | A5 | A6    | A7   | A8 |
| 200-207         | •        | •    | ٠  | •     | ٠    | ٠  |
| 208-20F         | 0        | •    | •  | •     | •    | •  |
|                 |          |      |    |       |      |    |
| 2E8-2EF         | 0        | •    | 0  | 0     | 0    | •  |
|                 |          |      |    |       |      |    |
| 2F8-2EF         | 0        | 0    | 0  | 0     | 0    | •  |
|                 |          |      |    |       |      |    |
| 3E8-3EF         | 0        | •    | 0  | 0     | 0    | 0  |
|                 |          |      |    |       |      |    |
| *3F8-3FF        | 0        | 0    | 0  | 0     | 0    | 0  |
| •:ON            | 1        | O:OF | ŦF | *:Def | ault |    |

The following example shows how to set the base address to 2F8:

The switch sum is set to 2F8 = 200 + 80 + 40 + 20 + 10 + 8, (HEX).

| r                                                   | Base ad<br>nal HEX                     | dress                                    | Deci-                                   |
|-----------------------------------------------------|----------------------------------------|------------------------------------------|-----------------------------------------|
|                                                     | line                                   | value                                    | value                                   |
|                                                     | A3<br>A4<br>A5<br>A6<br>A7<br>A8<br>A9 | 8<br>16<br>32<br>64<br>128<br>256<br>512 | 8<br>10<br>20<br>40<br>80<br>100<br>200 |
| А<br>А<br>А<br>А<br>А<br>А<br>А<br>А<br>А<br>А<br>А |                                        |                                          |                                         |
|                                                     |                                        |                                          |                                         |

**NOTE:** On the PCL-740 the address line A9 is does not appear on the DIP switch as it is permanently hard-wired to HEX 200 on the card.

### Interrupt Level (IRQ) Setting

The PCL-740 card is designed to access interrupt levels 3 up to level 15 with the exception of 8, 13, and 14. If the card is to be designated as COM1:, the interrupt level must be set to IRQ4 (the default). For COM2: the setting is IRQ3. Ensure that this does not conflict with any other card's IRQ. Simply place the jumper link on the required interrupt level as shown below:

### installation Card

Warning! Turn off your PC's power supply whenever you install or remove the PCL-740 or its cables. Static electricity can easily damage computer equipment. Ground vourself by touching the chassis of the computer (metal) before you touch any boards. See the static warning on page 8.

- 1. Turn off the computer. Turn the power off to any peripheral devices (such as printers and monitors).
- 2. Disconnect the power cord and any other cables from the back of the computer. Turn the PC if necessary to gain access to the cables.
- 3. Remove the PC's cover (refer to your user's guide if necessary).
- 4. Locate the expansion slots or passive backplane (at the rear of the PC) and choose any unused slot.
- 5. Remove the screw that secures the expansion slot cover to the PC (save the screw to secure the interface card retaining bracket). Remove the anti-vibration card clamp if supplied.
- 6. Carefully grasp the upper edge of the PCL-740 card. Align the hole in the retaining bracket with the hole on top of the expansion slot. Align the gold striped edge connector with the expansion slot socket. Press the board firmly into the socket.
- 7. Replace the screw in the expansion slot retaining bracket. Replace anti-vibration card holder.
- 8. Attach the DB-9 cable to the connector on the bracket.
- 9. Replace the PC's cover. Connect the cables you removed in step 2. Turn the computer power on.

The board is now installed in the computer. See Chapter 4 for information on cabling.

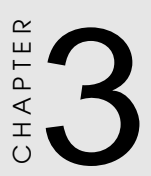

# Software Installation

# Software Installation

Make a duplicate copy of the driver diskette in case the original disk becomes lost or damaged. Copy the files to a sub-directory on your hard disk if you desire.

The PCL-740 comes with the PC-ComLIB software package. PC-ComLIB provides software drivers for DOS which supports most common languages, including C, PASCAL, Visual Basic, Quick Basic, assembly and Clipper. PC-ComLIB also includes the DataScope data viewer, terminal emulator and self-diagnostics utilities for easy troubleshooting and debuging. Please see the PC-ComLIB manual for detailed information.

# Card Setup

The PCL-740 driver determines the configuration of the installed cards by reading a data file, GEN-DRV. CNF. When you first install the PCL-740, and each time you change the jumper settings, you will need to run the card setup program to save the settings to the configuration file.

To invoke the setup program insert the driver disk in your computer and select the appropriate drive (or change to the directory on your hard disk containing the program files). Type SETUP (or SETUP H) if you have a monochrome screen) from the DOS prompt and press ENTER. You will then see the following screen:

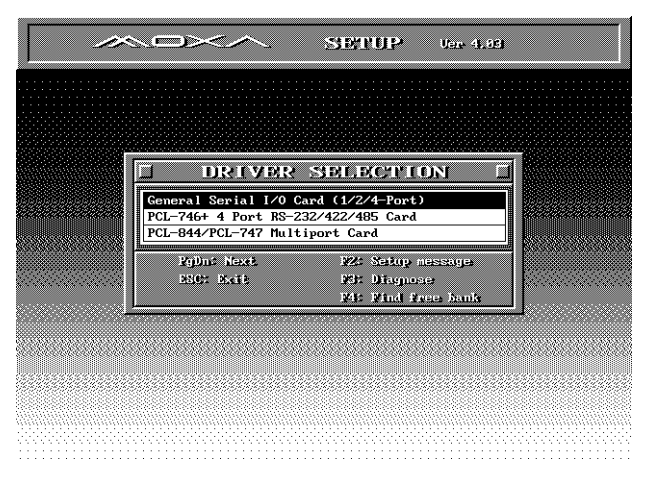

PCL-740 Driver selection

After the screen appears, move the cursor bar (using the arrow keys or the mouse) to the *General Serial I/O Card* field and press ENTER. Then press the PgDn key to get to the PORT SETUP screen, as shown below.

| П                |        | PM       | D21P _ S       |                                               | D)    |      |      | г    |
|------------------|--------|----------|----------------|-----------------------------------------------|-------|------|------|------|
| <u></u>          |        | <u>.</u> | <u> </u>       | <u>, , , , , , , , , , , , , , , , , , , </u> | 3     |      |      |      |
| Port number      | 01     | -        | -              | -                                             | -     | -    | -    | -    |
| I/O base address | 3F8H   | 2F8H     | 210H           | 210H                                          | 210H  | 210H | 210H | 210H |
| Interrupt Number | 4      | 4        | 4              | 4                                             | 4     | 4    | 4    | 4    |
| TxD buffer size  | 512    | 512      | 512            | 512                                           | 512   | 512  | 512  | 512  |
| RxD buffer size  | 512    | 512      | 512            | 512                                           | 512   | 512  | 512  | 512  |
| Baud rate        | 9600   | 9600     | 9600           | 9600                                          | 9600  | 9600 | 9600 | 9600 |
| Character length | 8      | 8        | 8              | 8                                             | 8     | 8    | 8    | 8    |
| Stop bits        | 1      | 1        | 1              | 1                                             | 1     | 1    | 1    | 1    |
| Parity           | None   | None     | None           | None                                          | None  | None | None | None |
| DTR output state | 0n     | 0n       | 0n             | 0n                                            | 0n    | 0n   | 0n   | On   |
| RTS output state | On     | 0n       | On             | On                                            | 0n    | 0n   | 0n   | On   |
| CTS flow control | No     | No       | No             | No                                            | No    | No   | No   | No   |
| RTS flow control | No     | No       | No             | No                                            | No    | No   | No   | No   |
| Tx XON/OFF cntrl | No     | No       | No             | No                                            | No    | No   | No   | No   |
| Rx XON/OFF cntrl | No     | No       | No             | No                                            | No    | No   | No   | No   |
| l.               |        |          |                |                                               |       |      |      |      |
| <u>.</u>         | mier ( |          | 35% <u>Geo</u> | up edift                                      | TARK: | Save |      |      |

PCL-740 Port set-up

Here you can set the configuration for each of the PCL-740 cards installed in the system. Set the IRQ, I/O address and port number to match the card's DIP switch settings. Do this by moving the highlighted field to the field you want to set-up. Press ENTER and a menu will appear allowing you to select the correct setting. The set-up program also controls the port number assignments for each card. When you use a driver function in your program, you will identify the ports by these assignments.

You can alter all the fields shown on the screen, and you can change them if you require different settings. Remember that the interrupt number and base address should correspond to the jumper settings on the card. After you have set all the required fields, press F10 to save the settings or ESC to get to the previous page. The setup program will then create a new configuration data file, GEN-DRV.CNF.

**Note**: Ensure that the base address and IRQ selected do not conflict with any other cards you may have installed in your system.

| 5 |                  |      |      |      |       |      |      |      |      |
|---|------------------|------|------|------|-------|------|------|------|------|
|   |                  |      | PO   | RT S | SEALO | P    |      |      | Ţ    |
|   | Port number      | 01   |      | —    | _     | _    | _    | _    | _    |
|   | I/O base address | 3F8H | 2F8H | 210H | 210H  | 210H | 210H | 210H | 210H |
|   | Interrupt Number | 4    | 2    | 4    | 4     | 4    | 4    | 4    | 4    |
|   | TxD buffer size  | 512  | 3    | 512  | 512   | 512  | 512  | 512  | 512  |
|   | RxD buffer size  | 512  | 4    | 512  | 512   | 512  | 512  | 512  | 512  |
|   | Baud rate        | 9600 | 5    | 9600 | 9600  | 9600 | 9600 | 9600 | 9600 |
|   | Character length | 8    | 7    | 8    | 8     | 8    | 8    | 8    | 8    |
|   | Stop bits        | 1    | 9    | 1    | 1     | 1    | 1    | 1    | 1    |
|   | Parity           | None | 10   | None | None  | None | None | None | None |
|   | DTR output state | 0n   | 11   | On   | On    | On   | 0n   | On   | 0n   |
|   | RTS output state | 0n   | 12   | On   | On    | 0n   | 0n   | On   | 0n   |
|   | CTS flow control | No   | 15   | No   | No    | No   | No   | No   | No   |
|   | RTS flow control | No   |      | No   | No    | No   | No   | No   | No   |
|   | Tx XON/OFF cntrl | No   | No   | No   | No    | No   | No   | No   | No   |
|   | Rx XON/OFF cntrl | No   | No   | No   | No    | No   | No   | No   | No   |

PCL-740 Interrupt number selection

# **DOS Driver Installation**

You must install the PCL-740 card driver (GEN-DRV.EXE) before you run any application programs, including the Datascope utilities. If you are installing the driver for the first time, you will need to run the set-up program (described in the previous section) to save the initial status of the PCL-740. Because the driver is a TSR (Terminate and Stay Resident) program, you can execute it at any time, you do not have to install it in the CONFIG.SYS file.

To install the PCL-740 card driver change to the directory or floppy disk containing the driver files and type GEN-DRV. You should soon see the following message:

```
PC-ComLIB communication Drive (Ver x.xx)
General Serial I/O Card : aa Port
DEVICE DRIVER SETUP O.K.
```

Where: "aa" is the number of ports in your system.

If the driver can not detect any card or the GEN-DRV configuration file is not in the same directory as the driver, the following message will be displayed:

```
PC-ComLIB Communication Driver (Ver x.xx)
General Serial I/O Card Not Found
Device Driver SETUP Fail!
```

# Driver removal

To remove the driver TSR program, just type GEN-DRV/q from the DOS prompt. The following message will appear:

```
PC-ComLIB Communication Driver (Ver x.xx) Release O.K.
```

# Programming Example

The following code extract illustrates how the library functions can simplify card programming, reduce setup time and avoid any bugs. The following C program shows a simple data transfer test. It uses a PC-ComLIB function call to send data between two RS-232 ports of two PCL-740s at a rate of 57.6 Kbps.

```
/* Execute the PC-ComLTB TSR driver first*/
#include<head-c.h>
main()
{
 /* Setup PORT1 & PORT2 : buad = 57600 data = 8 stop = 1 no
 parity */
 sio_ioctl(1,B57600,BIT_8|P_NONE|STOP_1);
 sio_ioctl(2,B57600,BIT_8|P_NONE|STOP_1);
 /* Enable communication ports */
 sio open(1);
 sio open(2);
  /* Transmit data on Port 1 */
 sio write(1, "Hello ",7);
 delay(200);
 /* Receive data on Port 2, store in buf1*/
 sio_linput(2,buf1,7,13);
 /* Print received data */
 printf("%s\n",buf1);
 /* Disable communication ports */
 sio close(1);
 sio close(2);
}
```

See the PC-ComLIB user's manual for information on programming and linking your application programs with the driver libraries.

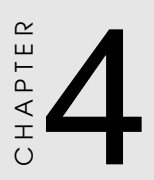

# Wiring

# Wiring

### **RS-232** signal wiring

Since the RS-232 interface is not strictly defined, many devices have their own connection methods which may ignore some signal lines or define reserved lines for other functions. It is best to refer to the user's manual for your device for installation instructions. You may find the following helpful.

In general, DTE (Data Terminal Equipment) refers to the device that is leading the communication. Examples include PC's, terminals and some printers. DCE refers to the device being communicated with or controlled. Examples include modems, DSU's (digital service units), printers and lab/factory equipment.

In some situations you may be able to get by with just three lines: data on TXD, a signal ground and a handshaking line. Examples are printer or plotter connections, troubleshooting and situations where you require only one-wire communication.

| DB-25 Male: PCL-740 |        | DB-25 Male or Female:<br>Terminal |        |  |
|---------------------|--------|-----------------------------------|--------|--|
| Pin                 | Signal | Pin                               | Signal |  |
| 2                   | TxD    | 3                                 | RxD    |  |
| 3                   | RxD    | 2                                 | TxD    |  |
| 4                   | RTS    | 5                                 | CTS    |  |
| 5                   | CTS    | 4                                 | RTS    |  |
| 6                   | DSR    | 20                                | DTR    |  |
| 7                   | GND    | 7                                 | GND    |  |
| 20                  | DTR    | 6                                 | DSR    |  |
| 8                   | DCD    | 8                                 | DCD    |  |

### Terminal or PC (DTE) connections

### Modem connections

| DB-25 Male: PCL-740 |        | Modem (DCE) |        |
|---------------------|--------|-------------|--------|
| Pin                 | Signal | Pin         | Signal |
| 2                   | TxD    | 2           | RxD    |
| 3                   | RxD    | 3           | TxD    |
| 4                   | RTS    | 4           | CTS    |
| 5                   | CTS    | 5           | RTS    |
| 6                   | DSR    | 6           | DTR    |
| 7                   | GND    | 7           | GND    |
| 20                  | DTR    | 20          | DSR    |
| 8                   | DCD    | 8           | DCD    |

For DTE to DCE connection, use straight through cable, i.e. you don't have to reverse lines 2 and 3, lines 4 and 5, and lines 6 and 20. Because in general the DCE RS-232 interfaces are reversed themselves.

| DB-25 Ma     | le: PCL-740             | Terminal, | PC (DTE) |
|--------------|-------------------------|-----------|----------|
| Pin          | Signal                  | Pin       | Signal   |
| 2            | TxD                     | 3         | RxD      |
| 3            | RxD                     | 2         | TxD      |
| 4<br>5       | RTS<br>CTS              |           |          |
| 7            | GND                     | 7         | GND      |
| 6<br>20<br>8 | DSR –<br>DTR –<br>DCD – |           |          |

### Terminal without handshake

The maximum length of a RS-232 cable is 100 ft. If you need to connect over longer distances, (longer than 100 ft), please use RS-422 or RS-485 modes to match this requirement.

If not using CTS, RTS, DSR ,DTR signals, please loop back for the PC-ComLIB software to function correctly, because PC-ComLIB will always check for handshake signals.

# RS-422 signal wiring

| DB-9 Male: PCL-740 |        | DB-9<br>Termi | Male<br>nal |  |
|--------------------|--------|---------------|-------------|--|
| Pin                | Signal | Pin           | Signal      |  |
| 1                  | TxD-   | 4             | RxD-        |  |
| 2                  | TxD+   | 3             | RxD+        |  |
| 3                  | RxD+   | 2             | TxD+        |  |
| 4                  | RxD-   | 1             | TxD-        |  |
| 5                  | GND    | 5             | GND         |  |
| 6                  | RTS-   | 9             | CTS-        |  |
| 7                  | RTS+   | 8             | CTS+        |  |
| 8                  | CTS+   | 7             | RTS+        |  |
| 9                  | CTS-   | 6             | RTS-        |  |

For RS-422 interface, the wiring is based on one-to-one principle and the connections are as follows:

### Terminator Resistors setup

The terminal resistors for impedance matching on the PCL-740 are not installed at the factory. The user can install the resistors with the appropriate resistances according to the cards application. Each terminal resistor corresponds to a different channel for TxD+/- or RxD+/- lines. Usually, these resistors are needed for both ends of the communication wires and the value of the resistors should match the characteristic impedances of the wires used (approx 120 ohm).

An example of the installation is as follows:

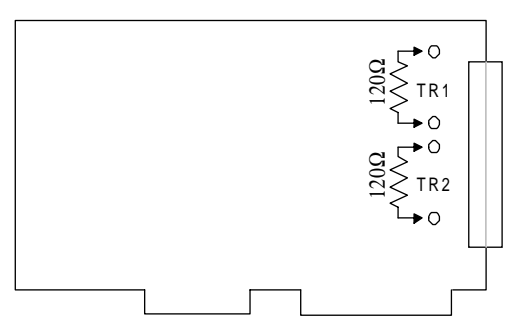

**RS-422** Termination resistor installation

# **RS-485** Signal wiring

The RS-485 standard supports half-duplex communication. This means that just two wires are needed to both transmit and receive data. Handshaking signals (such as RTS, Request To Send) are normally used to control the direction of the data flow and to switch the transmission accordingly. In RS-485 mode, the PCL-740 automatically senses the direction of the data flow and switches the transmission direction hence no handshaking is necessary. This means a user can build an RS-485 network with just two wires. This RS-485 control is completely transparent to the user. The Software written for half duplex RS-232 works without the need for any modification. The connections are as follows:

| DB-9 Male: PCL-740 |        | DB-9 Male or Female:<br>Terminal |        |  |  |
|--------------------|--------|----------------------------------|--------|--|--|
| Pin                | Signal | Pin                              | Signal |  |  |
| 2                  | DATA+  | 2                                | DATA + |  |  |
| 1                  | DATA-  | 1                                | DATA - |  |  |
| 5                  | GND    | 5                                | GND    |  |  |

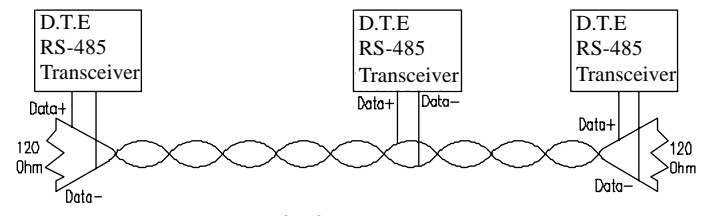

RS-485 Wiring topology

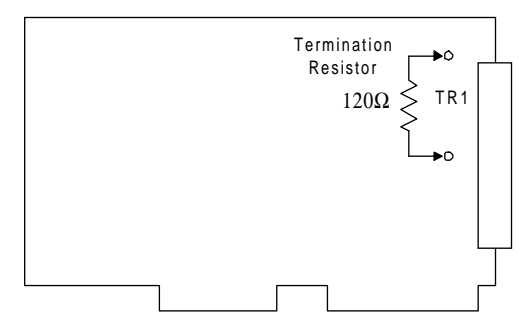

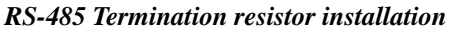

# Current Loop Signal Wiring

For Current loop interfacing, the wiring is based on one-to-one principle and the connections are as follows:

| PCL-740: DB-25 male |        | PC or | Terminal |  |
|---------------------|--------|-------|----------|--|
| Pin                 | Signal | Pin   | Signal   |  |
| 9                   | TxD+   | 25    | RxD+     |  |
| 11                  | TxD-   | 18    | RxD-     |  |
| 18                  | RxD+   | 11    | TxD+     |  |
| 25                  | RxD-   | 9     | TxD-     |  |

# Pin Assignments

The two diagrams below show the pin assignments for the DB-25 (RS-232/current-loop) and the DB-9 (RS-422/485) connectors:

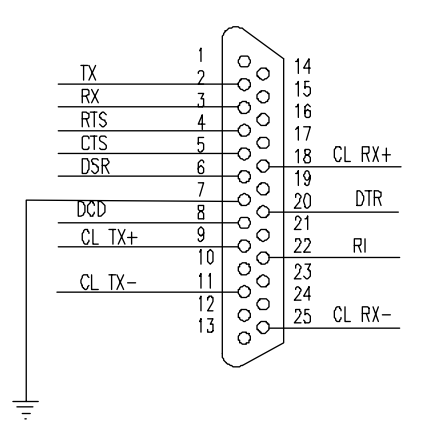

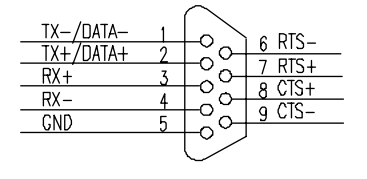

RS-232/Current-loop

RS-422/485

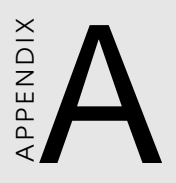

Register structure and format

# Register Structure

This appendix gives short description of each of the module's registers. For more information please refer to the data book for the STARTECH 16C550 UART chip.

All registers are one byte. Bit 0 is the least significant bit, and bit 7 is the most significant bit. The address of each register is specified as an offset from the port base address (BASE), selected with DIP switch SW1 or SW2.

DLAB is the "Divisor Latch Access Bit", bit 7 of BASE+3.

| BASE+0 | Receiver buffer register when DLAB=0 and the operation is a read.      |
|--------|------------------------------------------------------------------------|
| BASE+0 | Transmitter holding register when DLAB=0 and the operation is a write. |
| BASE+0 | Divisor latch bits 0 - 7 when DLAB=1.                                  |
| BASE+1 | Divisor latch bits 8 - 15 when DLAB=1.                                 |

The two bytes BASE+0 and BASE+1 together form a 16-bit number, the divisor, which determines the baud rate. Set the divisor as follows:

| Baud rate | Divisor | Baud rate | Divisor |  |
|-----------|---------|-----------|---------|--|
| 50        | 2304    | 2400      | 48      |  |
| 75        | 1536    | 3600      | 32      |  |
| 110       | 1047    | 4800      | 24      |  |
| 133.5     | 857     | 7200      | 16      |  |
| 150       | 768     | 9600      | 12      |  |
| 300       | 384     | 19200     | 6       |  |
| 600       | 192     | 38400     | 3       |  |
| 1200      | 96      | 56000     | 2       |  |
| 1800      | 64      | 115200    | 1       |  |
| 2000      | 58      |           |         |  |

| DASE+1 Interrupt Status Register (ISR) when DEAE | 3ASE+1 | Interrupt Status | Register | (ISR) | when | DLAB | =( |
|--------------------------------------------------|--------|------------------|----------|-------|------|------|----|
|--------------------------------------------------|--------|------------------|----------|-------|------|------|----|

- bit 0 Enable received-data-available interrupt
- bit 1 Enable transmitter-holding-register-empty interrupt
- bit 2 Enable receiver-line-status interrupt
- bit 3 Enable modem-status interrupt
- BASE+2 FIFO Control Register (FCR)
  - bit 0 Enable transmit and receive FIFOs
  - bit 1 Clear contents of receive FIFO
  - bit 2 Clear contents of transmit FIFO

bits 6-7 Set trigger level for receiver FIFO interrupt.

| Bit 7 | Bit 6 | FIFO trigger level |
|-------|-------|--------------------|
| 0     | 0     | 01                 |
| 0     | 1     | 04                 |
| 1     | 0     | 08                 |
| 1     | 1     | 14                 |

### BASE+3 Line Control Register (LCR)

- bit 0 Word length select bit 0
- bit 1 Word length select bit 1

| Bit 1 | Bit 0 | Word length (bits) |
|-------|-------|--------------------|
| 0     | 0     | 5                  |
| 0     | 1     | 6                  |
| 1     | 0     | 7                  |
| 1     | 1     | 8                  |

- bit 2 Number of stop bits
- bit 3 Parity enable
- bit 4 Even parity select
- bit 5 Stick parity
- bit 6 Set break
- bit 7 Divisor Latch Access Bit (DLAB)

- BASE+4 Modem Control Register (MCR)
  - bit 0 DTR
  - bit 1 RTS
- BASE+5 Line Status Register (LSR)
  - bit 0 Receiver data ready
  - bit 1 Overrun error
  - bit 2 Parity error
  - bit 3 Framing error
  - bit 4 Break interrupt
  - bit 5 Transmitter holding register empty
  - bit 6 Transmitter shift register empty
  - bit 7 At least one parity error, framing error or break indication in the FIFO
- BASE+6 Modem Status Register (MSR)
  - bit 0 Delta CTS
  - bit 1 Delta DSR
  - bit 2 Trailing edge ring indicator
  - bit 3 Delta received line signal detect
  - bit 4 CTS
  - bit 5 DSR
  - bit 6 RI
  - bit 7 Received line signal detect
- BASE+7 Temporary data register

# Programming example

The following C example shows how to program the PCL-740's registers directly. It uses I/O ports hex 3F8 and 2F8 to test the PCL-740's send, receive and FIFO functions.

```
/* Program: DEMO01.C
                                             * /
/* Description:
                                             */
/*
    Sends a string from COM1 to COM2 then reads
                                             * /
/*
    it back from COM2 and displays it on the
                                             * /
/*
    screen. It uses direct register control.
                                             */
#include <dos.h>
#include <io.h>
#include <stdio.h>
#include <conio.h>
/* Timeout value in seconds */
#define TIME_OUT
                     10000
static int base0=0x3f8; /* Port 1 base address (COM1) */
static int base1=0x2f8; /* Port 2 base address (COM2) */
static char rec[16]; /* Receive buffer */
static char cmd[16]: /* Command buffer */
void main()
{
  int i;
  timeout; /* counter for timeout */
  char flag;
  /* Set up Port 1 (COM1) */
  outport((base0+2),0xc9); /* Enable FIFO */
  outp(base0+3,0x80); /* Set DLAB=1 */
  /* Set bps = 115200 */
  outp(base0 ,0x01); outp(base0+1,0x00);
  outp(base0+3,0x03); /* set data=8; stop=1; no parity*/
  outp(base0+1,0x00); /* disable interrupt */
```

```
/* Set up Port 2 (COM2) */
outport((base1+2),0xc9); /* Enable FIFO */
                     /* Set DLAB=1 */
outp(base1+3,0x80);
/* Set bps = 115,200 */
outp(base1 ,0x01); outp(base1+1,0);
outp(base1+3,0x03); /* Set data=8; stop=1; no parity*/
outp(base1+1,0x00); /* Disable interrupt */
printf("\nEnter string (max 15 char) or Q to quit:");
gets(cmd);
while (cmd[0] != 'q' && cmd[0] != 'Q')
{
   /* Send string on Port 1 (COM1) */
  i=0;
   cmd[strlen(cmd)] = 0x0d;
   flag=1;
  while (flag)
   {
     outportb(base0,cmd[i]); /* Send data */
     if (cmd[i] == 0x0d)
        flag=0;
     i++;
   }
```

```
/* Receive data on Port 2 (COM2) */
      i=0;
      flag=1;
      timeout=TIME OUT;
      while (flag)
      {
         /* Check for received data on port*/
         if ((inportb(base1+5) & 1) !=0)
         {
            rec[i]=inportb(base1); /* Receive data */
            if (rec[i] == 0x0d)
            {
               rec[i+1]='\0';
               flag=0;
               printf("\nReceived data: %s\n", rec);
            }
            i++;
         }
         else
         { /* Check timeout */
            timeout-;
            if (timeout == 0)
            {
               flag = 0;
               printf("\nTimeout error\n");
            }
         }
      } /* End of receive data while() */
     printf("\nEnter string (max 15 char) or Q to quit:");
     gets(cmd);
   } /* End of "Enter string" while() */
} /* End of main() */
```

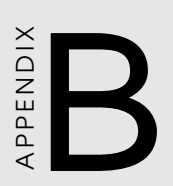

# PC I/O Address Reference

# PC I/O Address Usage

The following table indicates the PC I/O address usage assignment. To prevent conflicting settings of the PCL-740 with other devices or I/O cards, you are recommended to refer this table.

| I/O Address | Device                              |
|-------------|-------------------------------------|
| 000 - 00F   | DMA (8237A)                         |
| 020 - 021   | 8259A IRQ Controller                |
| 040 - 043   | 8253/8254 Timer/Counter             |
| 060 - 063   | PPI 8255A                           |
| 070 - 071   | Real-Time Clock                     |
| 080 - 08F   | DMA Page Register                   |
| 0A0 - 0BF   | 8259A Interrupt Chip                |
| 0C0 - 0DF   | Second DMA Controller 8237A         |
| 0F0 - 0FF   | Math Coprocessor                    |
| 1F0 - 1F8   | AT Fixed Disk                       |
| 200 - 20F   | Game I/O                            |
| 278 - 27F   | Parallel Printer Adaptor #2         |
| 2F8 - 2FF   | Serial Adaptor ( COM 2 )            |
| 320 - 32F   | XT Fixed Disk                       |
| 378 - 37F   | Parallel Printer Adaptor #1         |
| 380 - 38F   | SDLC Binary Communication Adaptor   |
| 3A0 - 3AF   | Master Binary Communication Adaptor |
| 3B0 - 3BF   | Monochrome/Parallel Adaptor         |
| 3D0 - 3DF   | Color Graphics Adaptor              |
| 3F0 - 3F7   | Diskette Controller                 |
| 3F8 - 3FF   | Serial Adaptor ( COM 1 )            |
|             |                                     |

# **ProSoft**

Москва:

Телефон: (095) 234-0636 (4 линии) Факс: (095) 234-0640 BBS: (095) 336-2500 Web: http://www.prosoft.ru E-mail: root@prosoftmpc.msk.su Для писем: 117313, Москва, а/я 81 С.-Петербург: (812) 325-3790 Екатеринбург: (3432) 49-3459